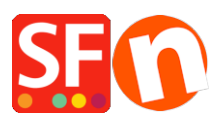

Wissensdatenbank > Zahlungsmöglichkeiten > Wie richte ich Paypal Pro in ShopFactory ein?

Wie richte ich Paypal Pro in ShopFactory ein? Elenor A. - 2021-12-08 - Zahlungsmöglichkeiten

Um PayPal Pro-Zahlungen zu akzeptieren, benötigen Sie ein bezahltes SF Cloud Total Care/GlobeCharge-Konto, da Sie Ihr PayPal API Credentials-Zertifikat auf einen sicheren Server hochladen müssen.

Wie lade ich meine PayPal Pro-API herunter?

- 1. Melden Sie sich bei Ihrem PayPal-Konto an.
- 2. Klicken Sie im Menü auf Profil
- 3. Klicken Sie unter Kontoinformationen auf den Link API-Zugang

4. Sie sehen ein Feld API-Zugangsdaten anfordern, klicken Sie auf den Link Zugangsdaten anzeigen oder entfernen

5. Klicken Sie auf View or Remove Credentials (Zugangsdaten anzeigen oder entfernen)

6. Klicken Sie auf Zertifikat herunterladen und speichern Sie die Datei auf Ihrem Computer. Sie müssen diese Datei dann in GlobeCharge hochladen.

## In ShopFactory

- Öffnen Sie einen Shop in ShopFactory
- Klicken Sie auf Zentrale Dropdown-Liste -> Akzeptierte Zahlungsarten
- Markieren Sie in der Liste der Zahlungsmethoden PayPal Pro

The partner companies listed below can approve payments made to you. You must have an account w them.

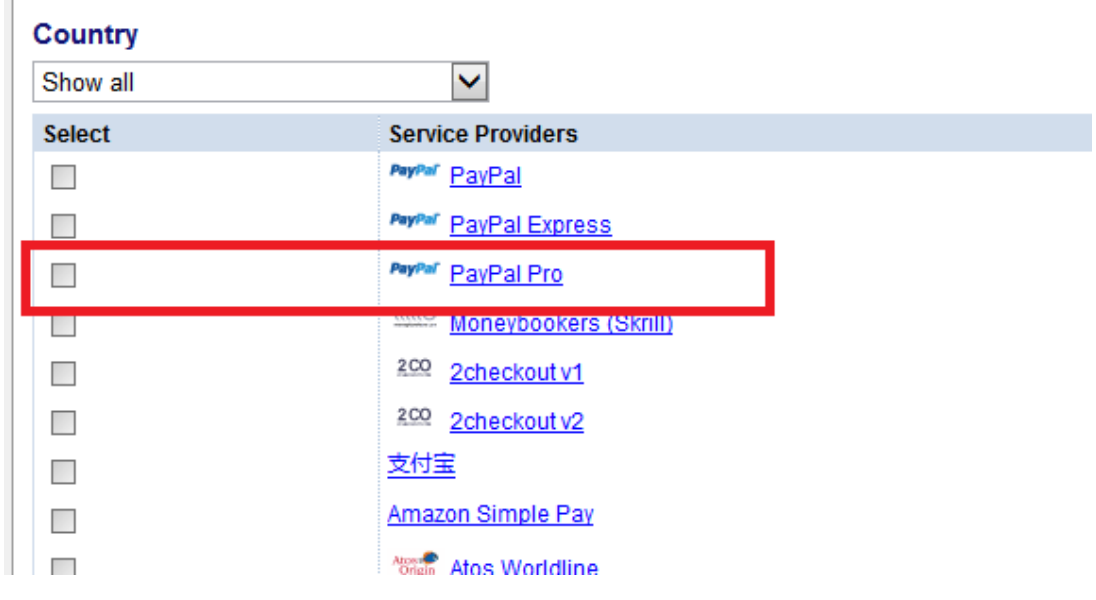

- Klicken Sie auf Weiter
- Auf der nächsten Seite müssen Sie Ihre PayPal Pro-Daten eingeben.

| Account details (UK, US, CA merchant                                                                    | t accounts O  | NLY)            |                       |   |     |  |
|----------------------------------------------------------------------------------------------------|---------------|-----------------|-----------------------|---|-----|--|
| API Username:                                                                                           |               |                 |                       |   |     |  |
| API Password:                                                                                           |               |                 |                       |   |     |  |
| Upload key file                                                                                         |               |                 |                       |   |     |  |
| Or Signature:                                                                                           |               |                 |                       |   |     |  |
| Cardinal Processor ID (UK Maestro on                                                                    | ly):          |                 |                       |   |     |  |
| Cardinal Merchant ID (UK Maestro only                                                                   | <b>)</b> :    |                 |                       |   |     |  |
| Cardinal Transaction Password (UK M                                                                     | aestro only): |                 |                       |   |     |  |
|                                                                                                    |               |                 |                       |   |     |  |
| Currency                                                                                                |               | Australian Doll | ar (AUD) A\$          | _ | *   |  |
| Currency                                                                                                | 2.[           | Australian Doll | ar (AUD) A\$<br>ncies | ] | *   |  |
| Currency                                                                                                | 2.[           | Australian Doll | ar (AUD) A\$<br>ncies |   | Ŧ   |  |
| Currency                                                                                                | 2.[           | Australian Doll | ar (AUD) A\$          | ] | Ŧ   |  |
| Currency                                                                                                | 2.[           | Australian Doll | ar (AUD) A\$          | ] | *   |  |
| Currency  Payment method  American Express  Diners Club Discover JCB                                    | 2.[           | Australian Doll | ar (AUD) A\$          | ] | •   |  |
| Currency                                                                                                | 2.            | Australian Doll | ar (AUD) A\$          | ] | × · |  |
| Currency  Payment method  American Express  Diners Club  Discover  JCB  Maestro Mastercard              | 2.            | Australian Doll | ar (AUD) A\$          |   | •   |  |
| Currency                                                                                                | 2.            | Australian Doll | ar (AUD) A\$          |   | •   |  |
| Currency  Payment method  American Express Diners Club Discover JCB Maestro Maestro PayPal Express Solo | 2.            | Australian Doll | ar (AUD) A\$          |   | •   |  |

a) Geben Sie die Details Ihrer API-Signatur über Ihr Paypal Pro-Konto ein.

## Wie erhalte ich eine API-Signatur?

1. Zunächst müssen Sie über ein gültiges verifiziertes Paypal-Geschäftskonto verfügen. Falls nicht, gehen Sie zu www.paypal.com und melden Sie sich an.

2. Melden Sie sich bei Ihrem Paypal-Konto unter www.paypal.com an.

- 3. Wählen Sie die Registerkarte Profil
- 4. Klicken Sie im obigen Fenster auf API-Zugang

5. Wenn Sie dies noch nicht getan haben, klicken Sie auf API-Guthaben anfordern

6. Wählen Sie im nächsten Fenster die Option API-Signatur und senden Sie sie ab.

b) Klicken Sie auf Währungen festlegen, um die in Ihrem Shop akzeptierten Währungen auszuwählen.

c) Wählen Sie die Zahlungsmethode, die Sie unter PayPal Pro akzeptieren möchten

- Klicken Sie auf die Schaltfläche Weiter
- Klicken Sie auf Fertigstellen